## 8. Γραφικά

# Τμήμα Μηχανικών Σχεδίασης προϊόντων και Συστημάτων Καθηγητής

1

Το MATLAB έχει τη δυνατότητα να δημιουργεί γραφικές παραστάσεις και να εξάγει τη γραφική παράσταση μιας γραμμής σε σχέση με μια άλλη εφόσον οι δύο γραμμές έχουν τον ίδιο αριθμό στοιχείων.

Γραφικά

#### Γραφικά

Τα γραφικά του MATLAB (διαγράμματα και εικόνες) εμφανίζονται σε ειδικά παράθυρα που λέγονται figures και η δημιουργία διαγραμμάτων είναι πολύ εύκολη λόγω των ενσωματωμένων συναρτήσεων.

## Εντολή plot

- Η συνάρτηση plot χρησιμοποιείται για τη δημιουργία γραφήματος μιας επίπεδης καμπύλης τα σημεία της οποίας είναι αποθηκευμένα στα διαστήματα x και y.
- Τα διανύσματα x και y πρέπει να έχουν το ίδιο μήκος.

## Δημιουργία Γραφήματος

Για τη δημιουργία γραφήματος θα πρέπει να ορίσουμε ένα διάνυσμα με τις x συντεταγμένες x=(x1,x2,...xn), ένα διάνυσμα με τις γ συντεταγμένες y=(y1,y2,..yn), να εντοπίσουμε τα σημεία (xi,yi) και να τα ενώσουμε με μια γραμμή. Τα διανύσματα χ,γ θα πρέπει να έχουν τις ίδιες διαστάσεις.

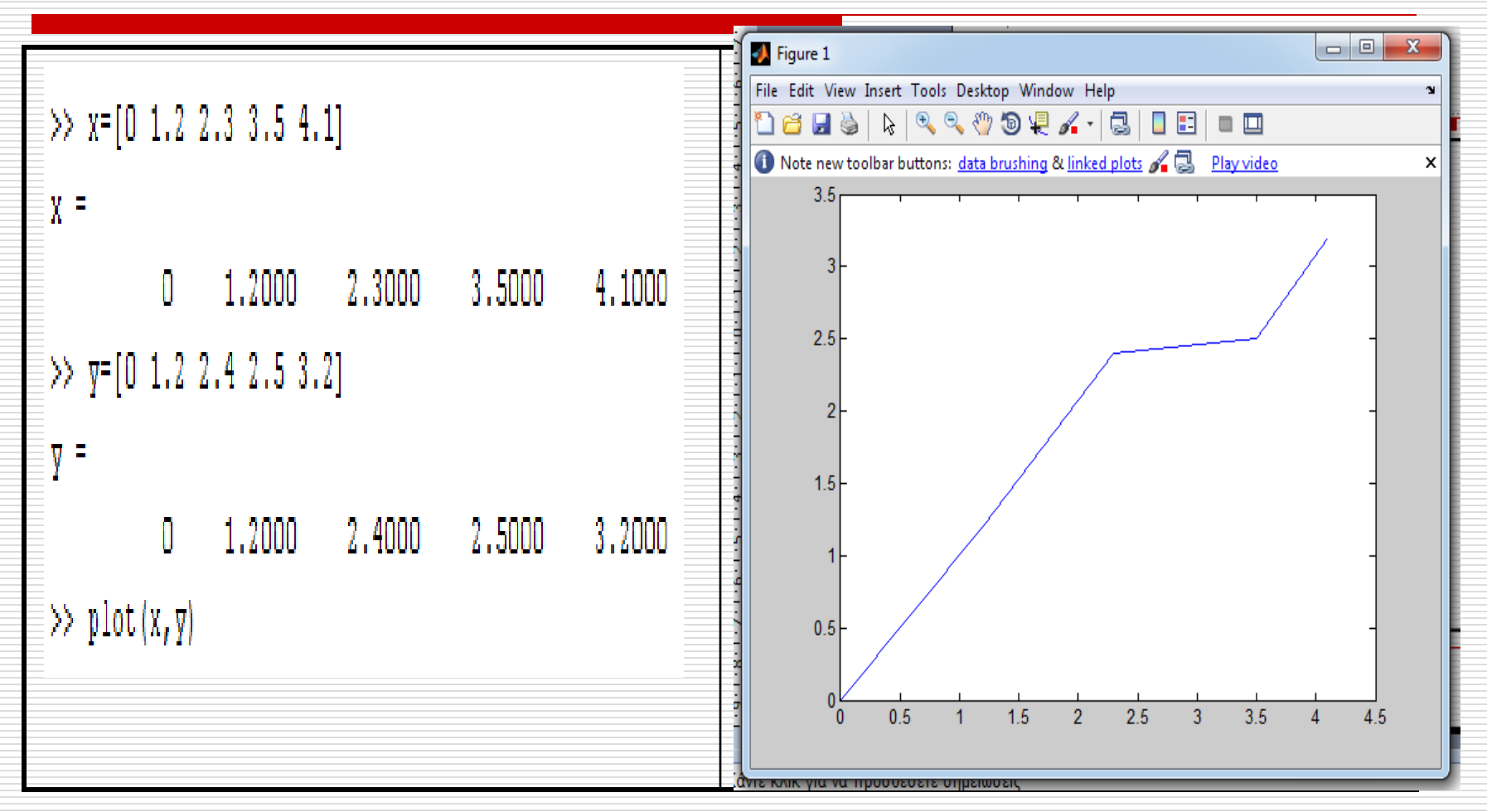

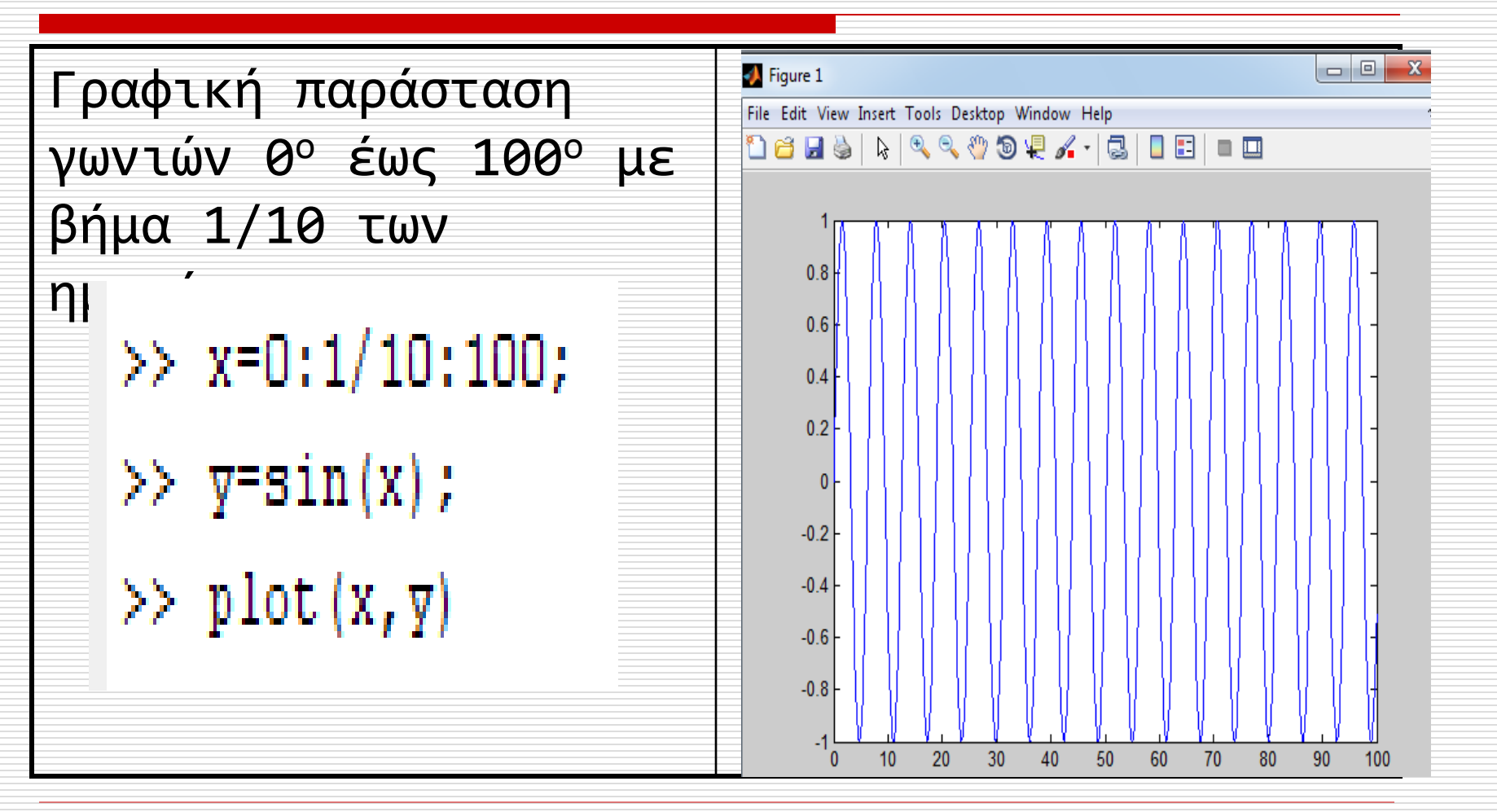

### Βασικές εντολές

| Εντολή | Περιγραφή                                                     | Παράδειγμα                  |
|--------|---------------------------------------------------------------|-----------------------------|
| plot   | Δημιουργεί το γράφημα του y συναρτήσει του x                  | plot(x,y)                   |
| title  | Προσθήκη τίτλου                                               | title('Titlos')             |
| xlabel | Προσθήκη ετικέτας στον οριζόντιο άξονα                        | xlabel('Xronos, t')         |
| ylabel | Προσθήκη ετικέτας στον κατακόρυφο άζονα                       | ylabel('Taxuthta, cm/s')    |
| legend | Προσθήκη λεζάντας                                             | legend('First', 'Second')   |
| text   | Προσθήκη κειμένου στη θέση (x <sub>i</sub> , y <sub>i</sub> ) | text(xi, yi, 'string')      |
| grid   | Δημιουργία πλέγματος                                          | grid                        |
| -      |                                                               | grid on                     |
|        |                                                               | grid off                    |
| figure | Άνοιγμα (άλλου) παραθύρου γραφικών                            | figure(2)                   |
| hold   | Πάγωμα του τρέχοντος παραθύρου γραφικών                       | hold on/hold off            |
|        | για το σχεδιασμό και άλλων καμπυλών                           |                             |
| axis   | Κλείδωμα/ξεκλείδωμα αξόνων                                    | axis                        |
|        | Ίσες μονάδες αξόνων                                           | axis equal                  |
|        | Διαγραφή αξόνων                                               | axis off                    |
|        | Όρια αξόνων.                                                  | axis([xmin, xmax,ymin,ymax] |

8

Να δημιουργηθεί δυσδιάστατο γράφημα για τα x=[0 1 2 3 4] και y=[0 0.9 1.5 2.2 3.9]

>> x=[0 1 2 3 4]
>> y=[0 0.9 1.5 2.2 3.9]
>> plot(x,y)

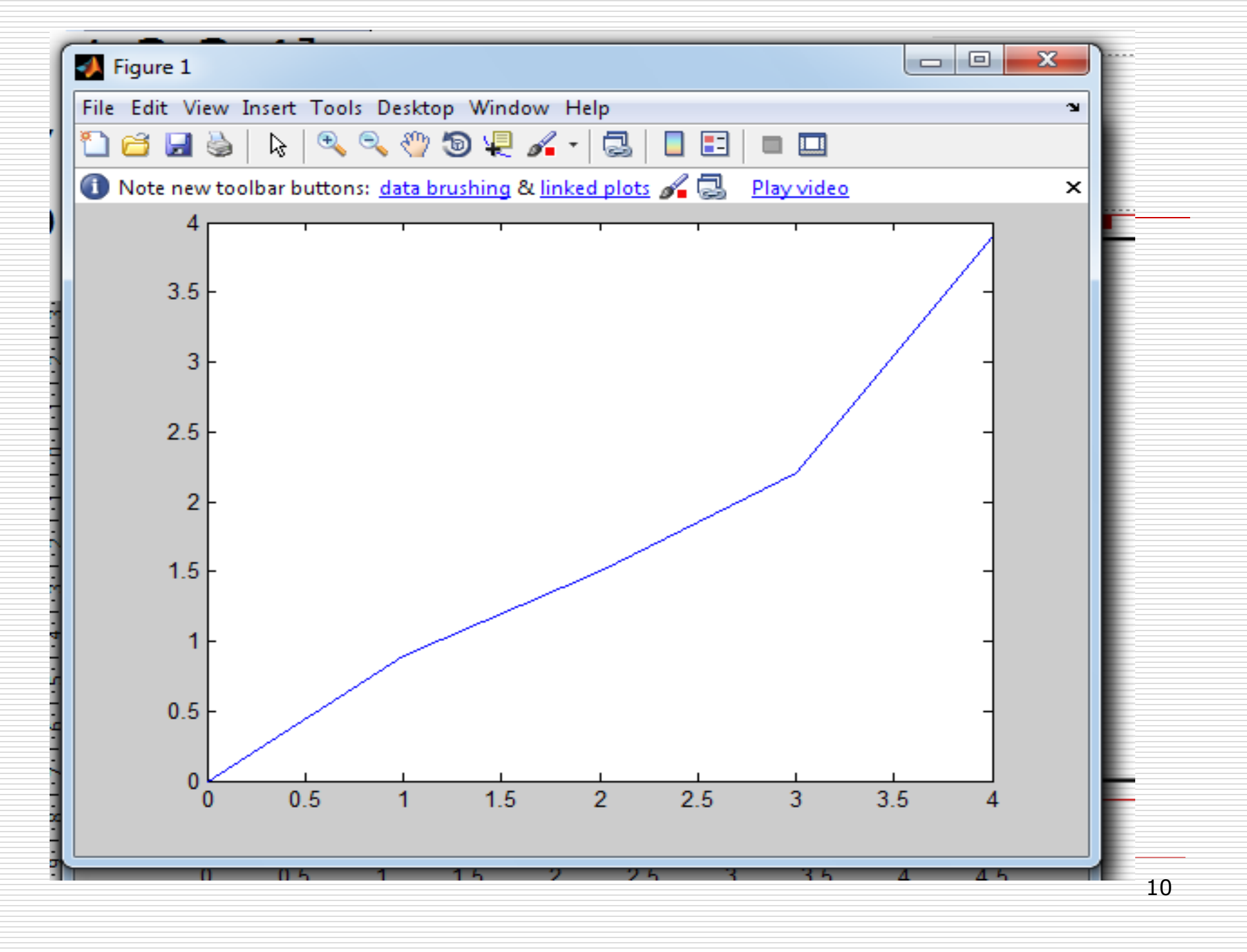

Θα δημιουργηθεί το γράφημα της y = cos(x) στο διάστημα [-π, π]. Διαμελίζουμε το διάστημα [-π, π] σε υποδιαστήματα μήκους 0.01 και αποθηκεύουμε τα σημεία xi στο διάνυσμα x:

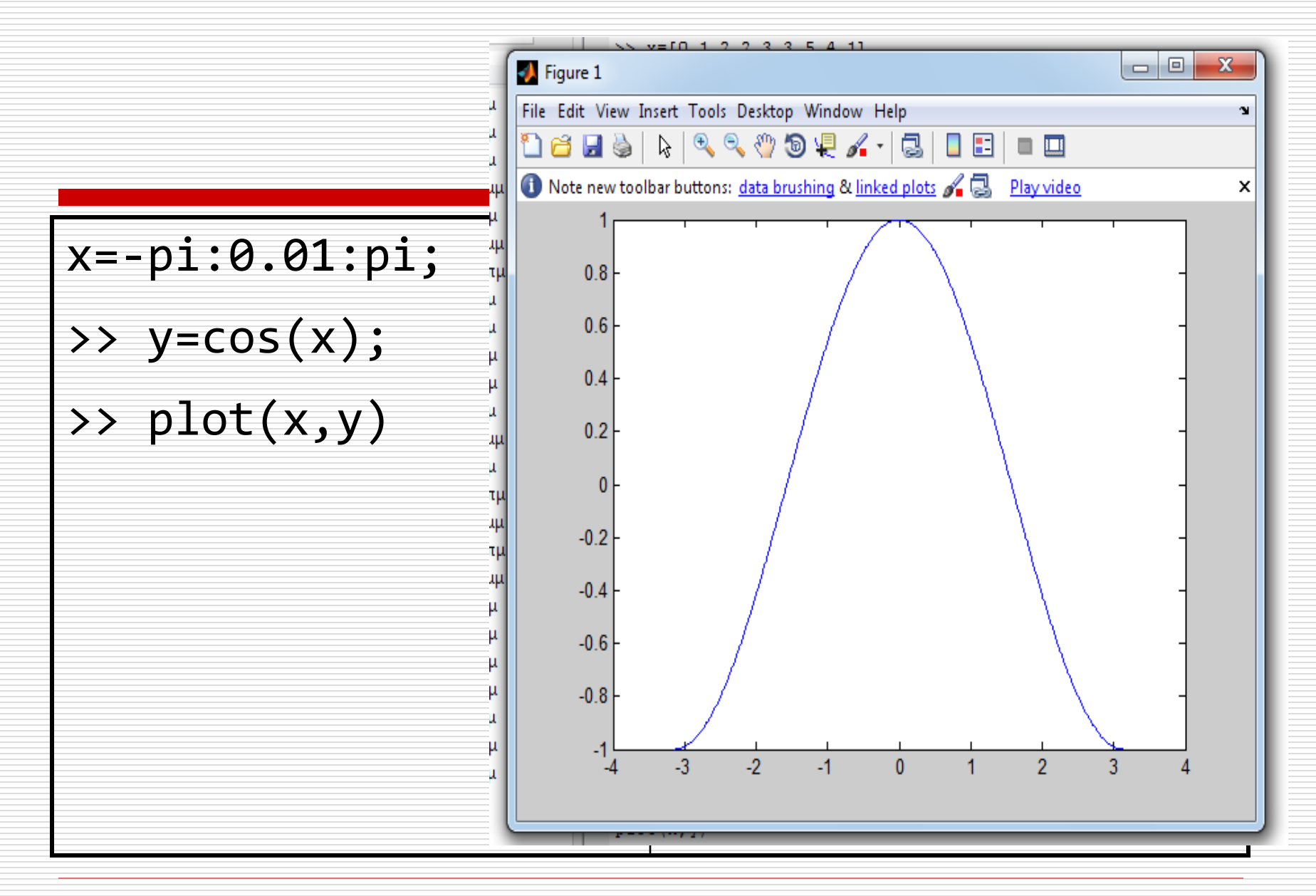

- Στο παραπάνω παράδειγμα να προστεθεί τίτλος, κείμενο και στους δύο άξονες και πλέγμα.
- >> title('\[\FPAOHMA'])
- >> xlabel('AEONAS X')
- >> ylabel('AEONAS Y')
- >> grid

>>clf διαγράφεται η γραφική παράσταση από το ενεργό παράθυρο.

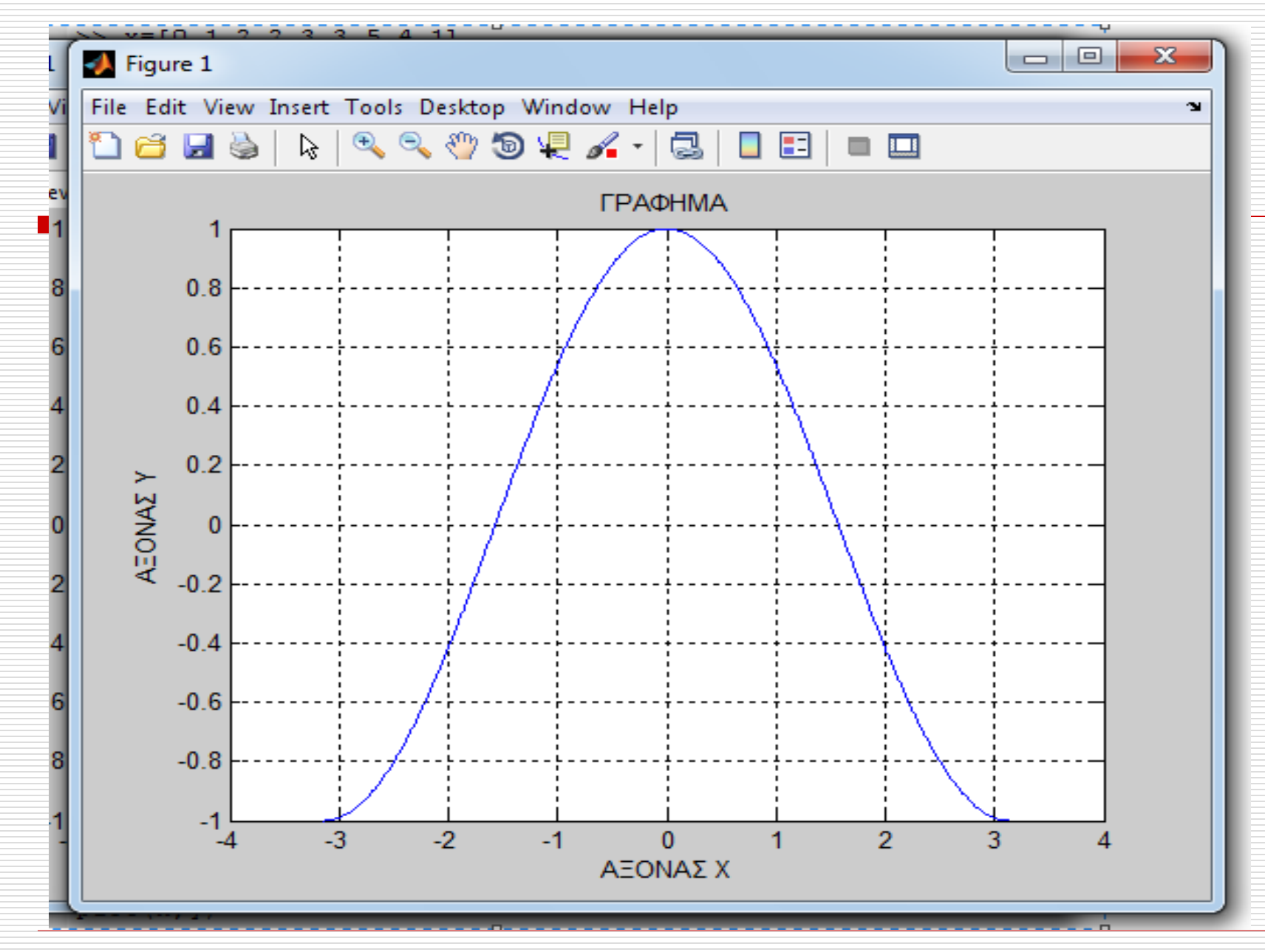

## Εντολή hold

- Η εντολή **hold** χρησιμοποιείται όταν θέλουμε να σχεδιάσουμε επιπλέον καμπύλες στο ίδιο γράφημα.
- Η εντολή hold δεσμεύει το υφιστάμενο γράφημα κι έτσι έχουμε τη δυνατότητα να δημιουργήσουμε επιπρόσθετα γραφήματα στο ίδιο γράφημα.
- Με την εντολή **hold off** ελευθερώνουμε το γράφημα από την προηγούμενη κατάσταση.

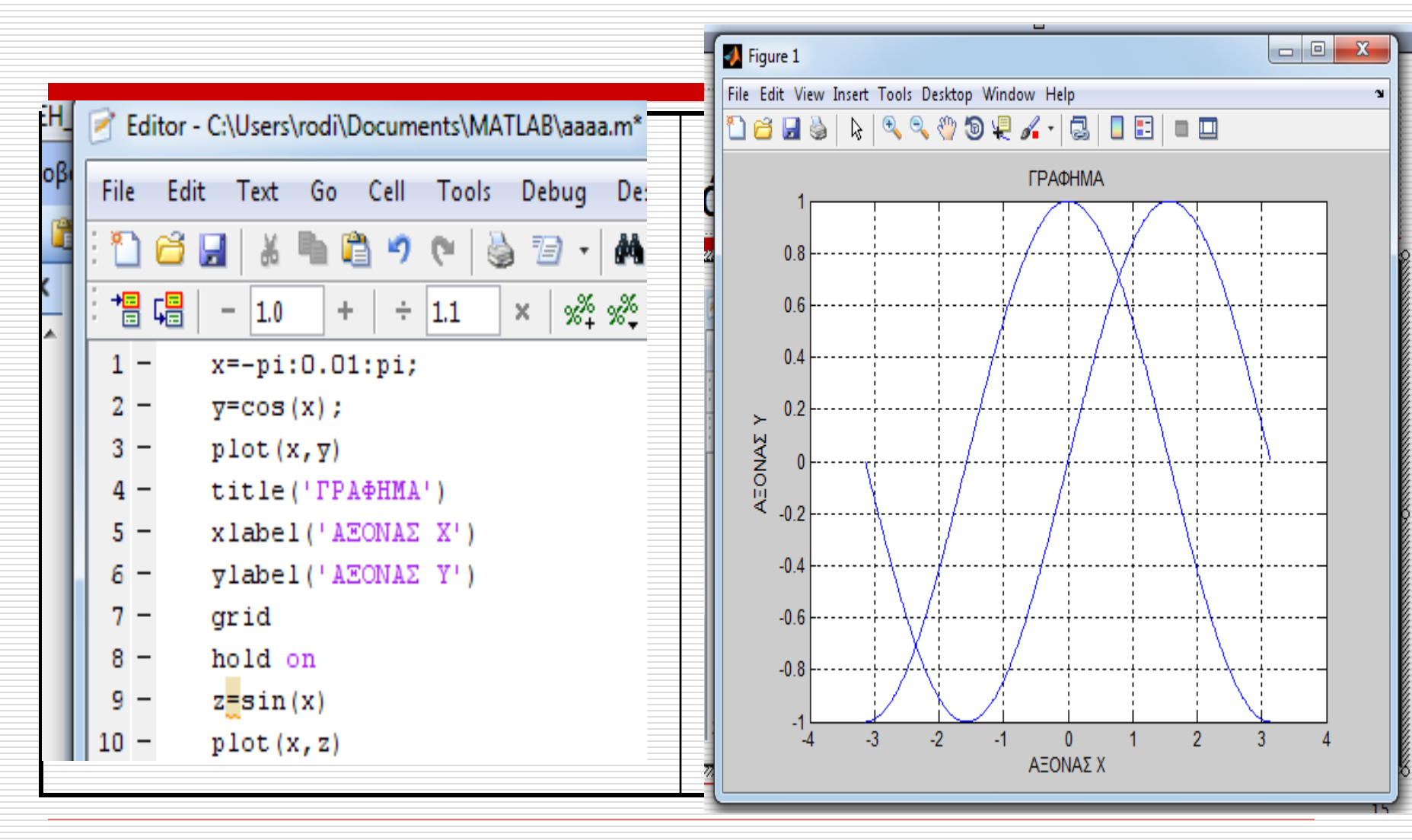

## Εντολή figure

Μας επιτρέπει να ανοίξουμε ένα νέο παράθυρο γραφικών εκτός από το προεπιλεγμένο Figure 1. Αν έχουμε ήδη δημιουργήσει το Figure 1 και δεν θέλουμε να το διαγράψουμε γράφουμε

>> figure(2)

Εάν δημιουργήσουμε γραφικά θα εμφανιστούν στο παράθυρο Figure 2.

## Χρώμα, τύπος συμβόλου και γραμμής

Στο MATLAB το χρώμα γραμμής είναι προκαθορισμένο μπλε. Δίδοντας ένα επιπλέον όρισμα μπορούμε να το αλλάξουμε σύμφωνα με τον παρακάτω πίνακα.

plot(x,y,'g') εμφανίζει πράσινη γραμμή.

## Χρώμα γραφήματος

Το χρώμα [color] ορίζεται με ένα από τα πιο κάτω γράμματα:

| [color] | Color   | Χρώμα   |
|---------|---------|---------|
| b       | blue    | μπλε    |
| g       | green   | πράσινο |
| r       | red     | κόκκινο |
| с       | cyan    | κυανό   |
| m       | magenta | μοβ     |
| у       | yellow  | κίτρινο |
| k       | black   | μαύρο   |
| W       | white   | άσπρο   |

## Τύπος συμβόλου

Για τον τύπο [stype] του συμβόλου έχουμε τις εξής επιλογές:

| [stype] | Symbol           | Σύμβολο          |
|---------|------------------|------------------|
|         | point            | τελεία           |
| 0       | circle           | κύκλος           |
| х       | x-mark           | χι               |
| +       | plus             | συν              |
| *       | star             | αστερίσκος       |
| s       | square           | τετράγωνο        |
| d       | diamond          | ρόμβος           |
| v       | triangle (down)  | κάτω τρίγωνο     |
| ^       | triangle (up)    | άνω τρίγωνο      |
| <       | triangle (left)  | αριστερό τρίγωνο |
| >       | triangle (right) | δεξιό τρίγωνο    |
| р       | pentagram        | πεντάλφα         |
| h       | hexagram         | εξάλφα           |

20

## Τύπος γραμμής

## Για τον τύπο [ltype] της γραμμής έχουμε τις εξής επιλογές:

| [ltype] | Line type | Τύπος γραμμής        |
|---------|-----------|----------------------|
| -       | solid     | συνεχής              |
| :       | dotted    | λεπτή διακεκομμένη   |
|         | dashed    | αδρή διακεκομμένη    |
| -,      | dashdot   | διακεκομμένη-τελείες |

## Παραδείγματα

>>plot (x,y,'[color][style][type]') επιτρέπει την επιλογή του χρώματος του γραφήματος και τους τύπους συμβόλου και γραμμής.

Η εντολή

>>**plot(x,y,'g--')** δίνει πράσινη αδρή διακεκομμένη γραμμή

>>**plot(x,y,'r+:')** δίνει κόκκινη λεπτή διακεκομμένη γραμμή και το σύμβολο + σε κάθε σημείο. Πολλαπλά γραφήματα Μπορούμε να έχουμε διαφορετικές καμπύλες στο ίδιο γράφημα χρησιμοποιώντας μια εντολή plot. Παράδειγμα >>x=linspace(-1,1,15); >>y1=sin(x); >>y2=cos(x); >>plot(x,y1,'g',x,y2,'r--o')

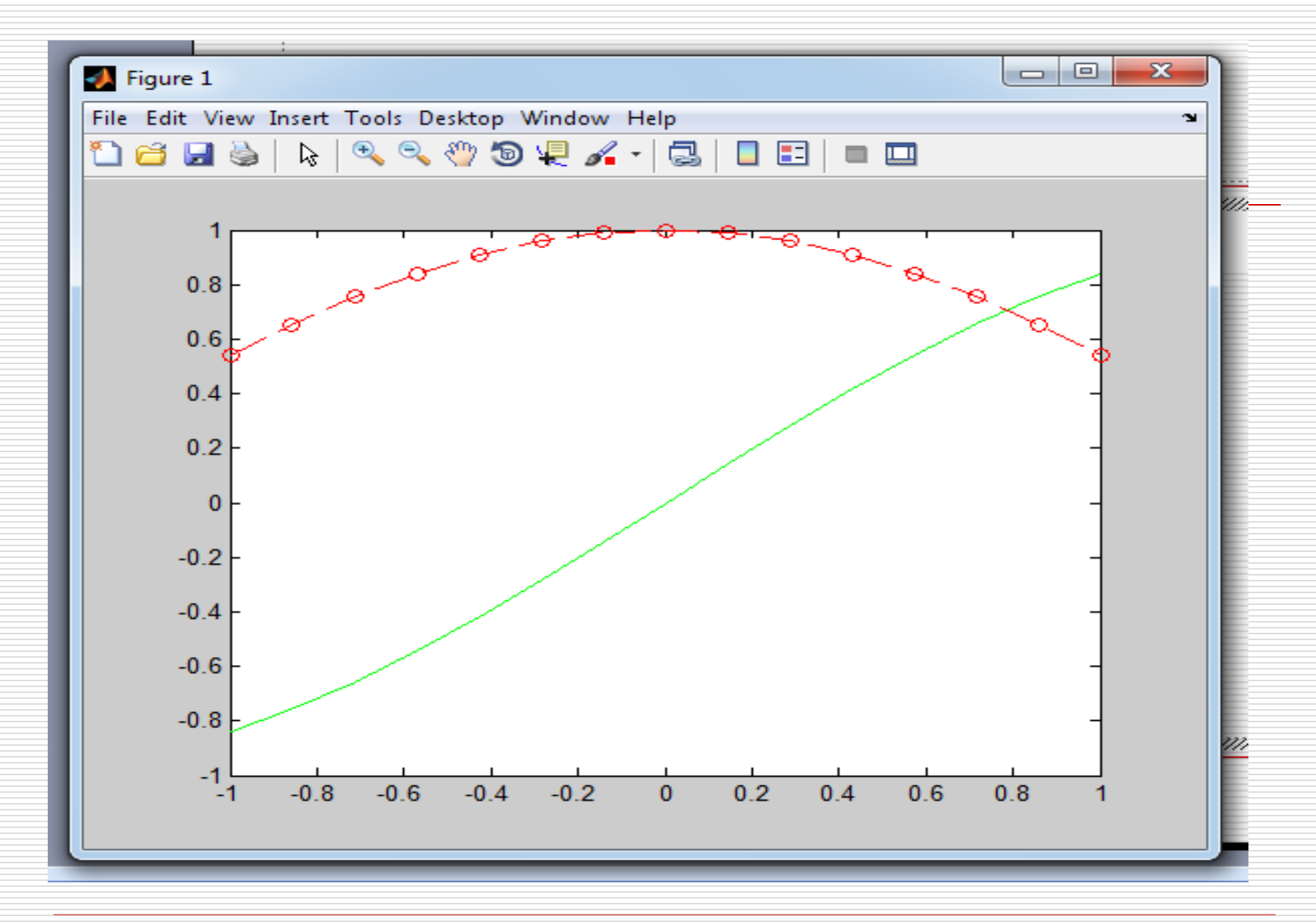

## Εντολή gtext('κείμενο')

Τοποθετεί κείμενο με τη βοήθεια του ποντικιού. Πληκτρολογώντας gtext εμφανίζεται ένας σταυρός ο οποίος μετακινείται καθώς κινείται το ποντίκι. Τοποθετώντας το σταυρό στο επιθυμητό σημείο και κάνοντας κλικ αριστερό γράφεται το κείμενο στην επιθυμητή θέση.

## Εντολή subplot

Χρησιμοποιείται για να γίνουν γραφικές παραστάσεις στο ίδιο παράθυρο γραφικών. Με την εντολή subplot(m,n,k) το ενεργό παράθυρο εντολών χωρίζεται σε m\*n κελιά μέσα στα οποία μπορούν να γίνουν διαφορετικές γραφικές παραστάσεις και το k αντιπροσωπεύει το κελί στο οποίο θα εμφανισθεί το νράφημα.

- >> x= 0:pi/100:3\*pi;
- >> y=sin(x);
- >> y2=sin(2\*x);
- >> y3=sin(4\*x);
- >> subplot(2,2,1), plot(x,y)
- >> subplot(2,2,2), plot(x,y2)
- >> subplot(2,2,4), plot(x,y3)

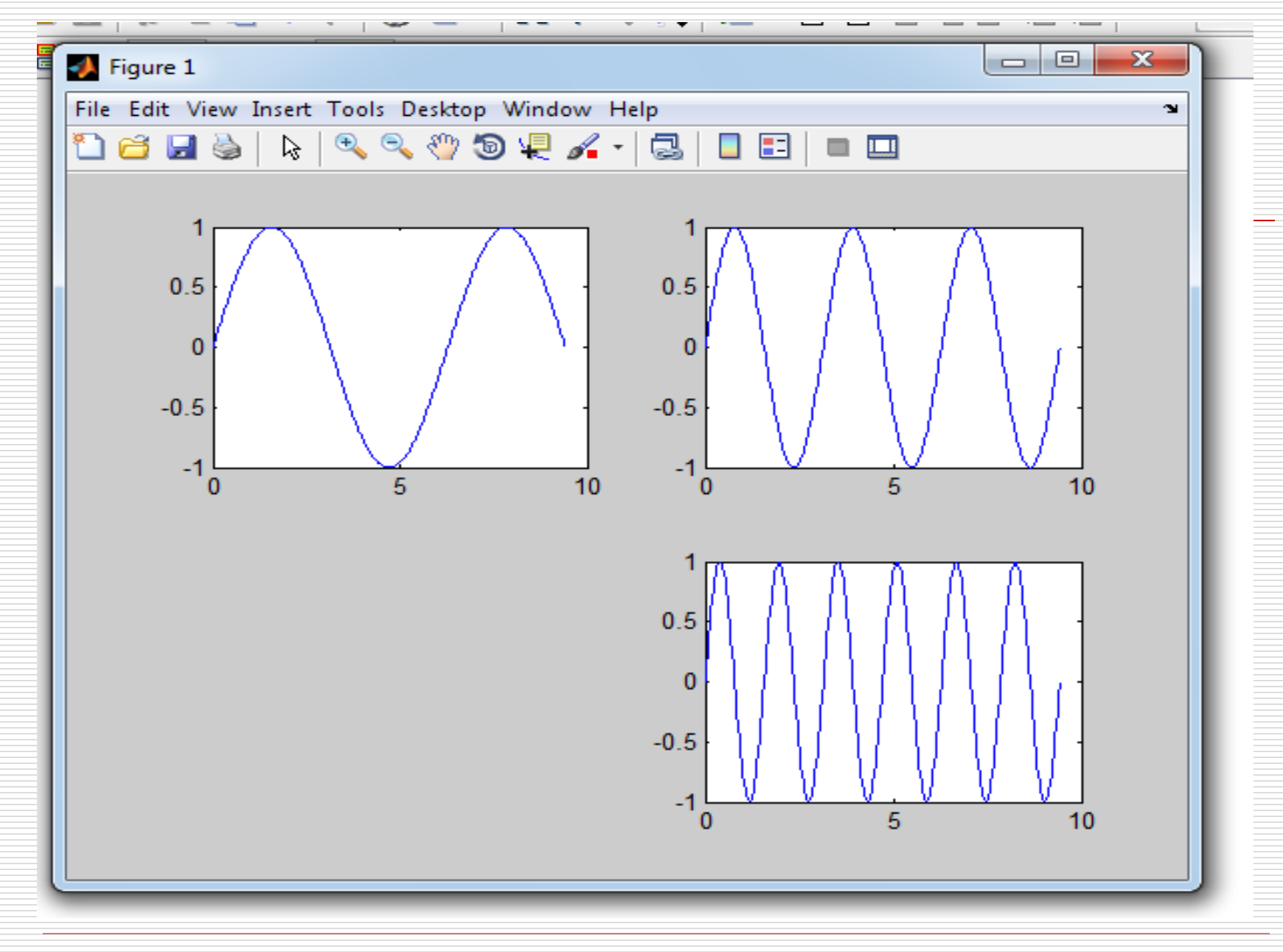

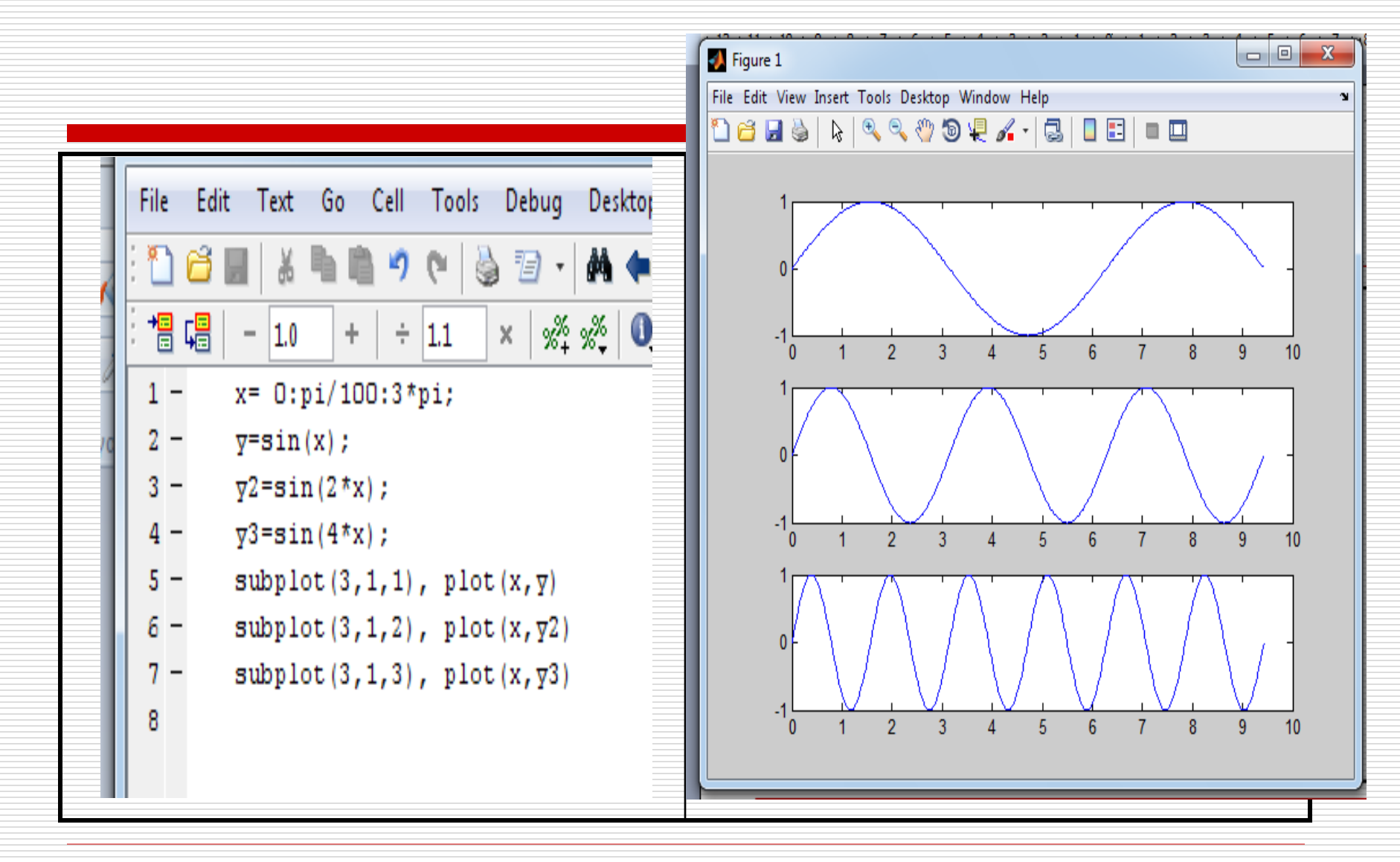

## Subplot $\sigma\epsilon$ for loop

- Η χρήση της subplot μπορεί να γίνει μέσα σε for loop
  - Τα δύο πρώτα ορίσματα (οι διαστάσεις του πίνακα των plot) θα είναι πάντα τα ίδια
  - Το τρίτο όρισμα μπορεί να παίρνει την τιμή του iteration variable έτσι ώστε να γίνεται τρέχων διαδοχικά ένα-ένα τα plot
- Ακολουθούν εντολές που καθορίζουν την μορφοποίηση και τους άξονες του τρέχοντος plot

## Παράδειγμα subplot σε for

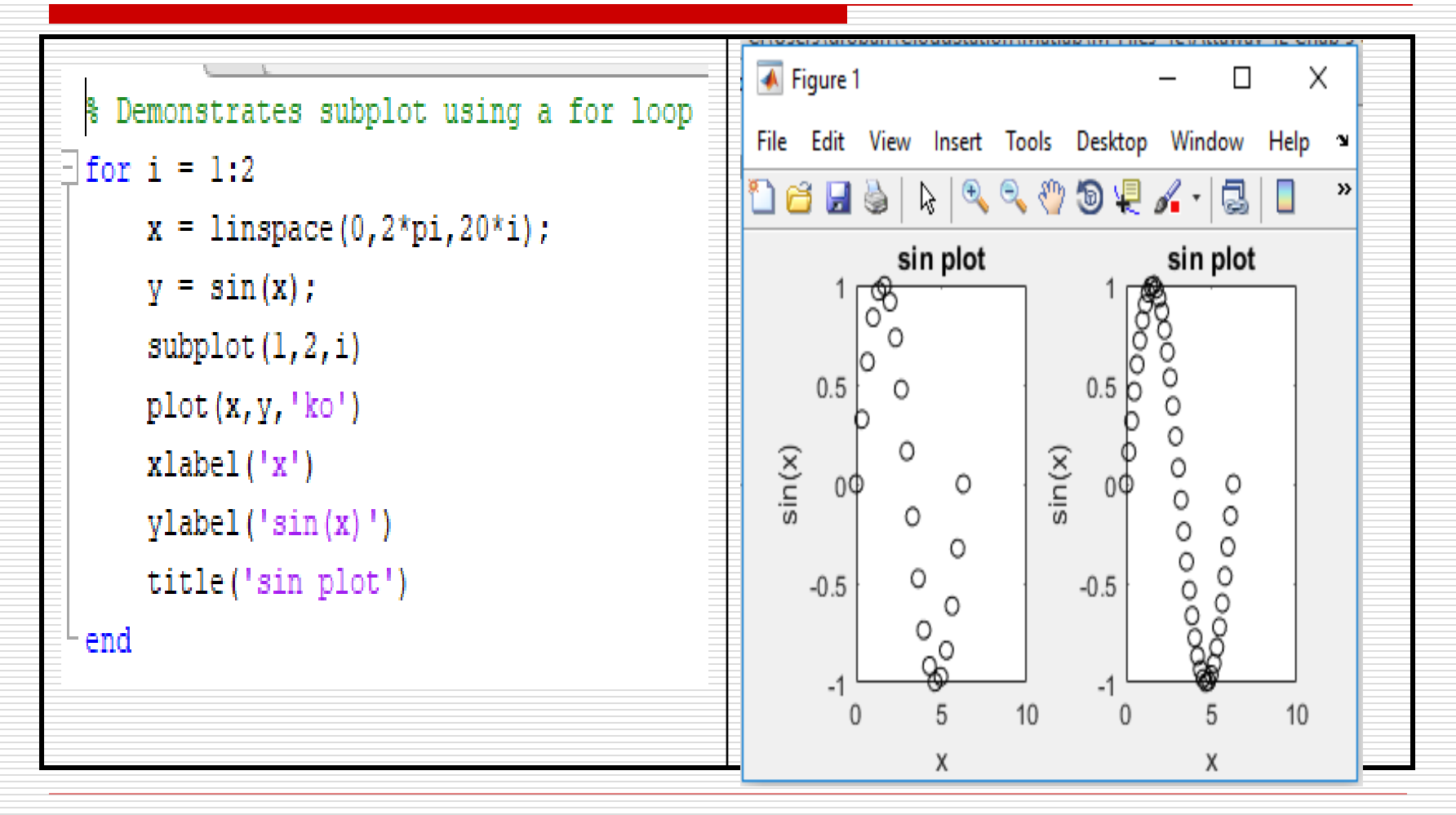

### Εντολή plot3

- Με την εντολή **plot3** δημιουργούνται γραφικά 3D.
- Εφαρμογή της συνάρτησης **plot3()**:
- >> x= [ 2 4 5];
- >> y= [5 7 8];
- >> z= [9 5 10];
- >> plot3(x,y,z)

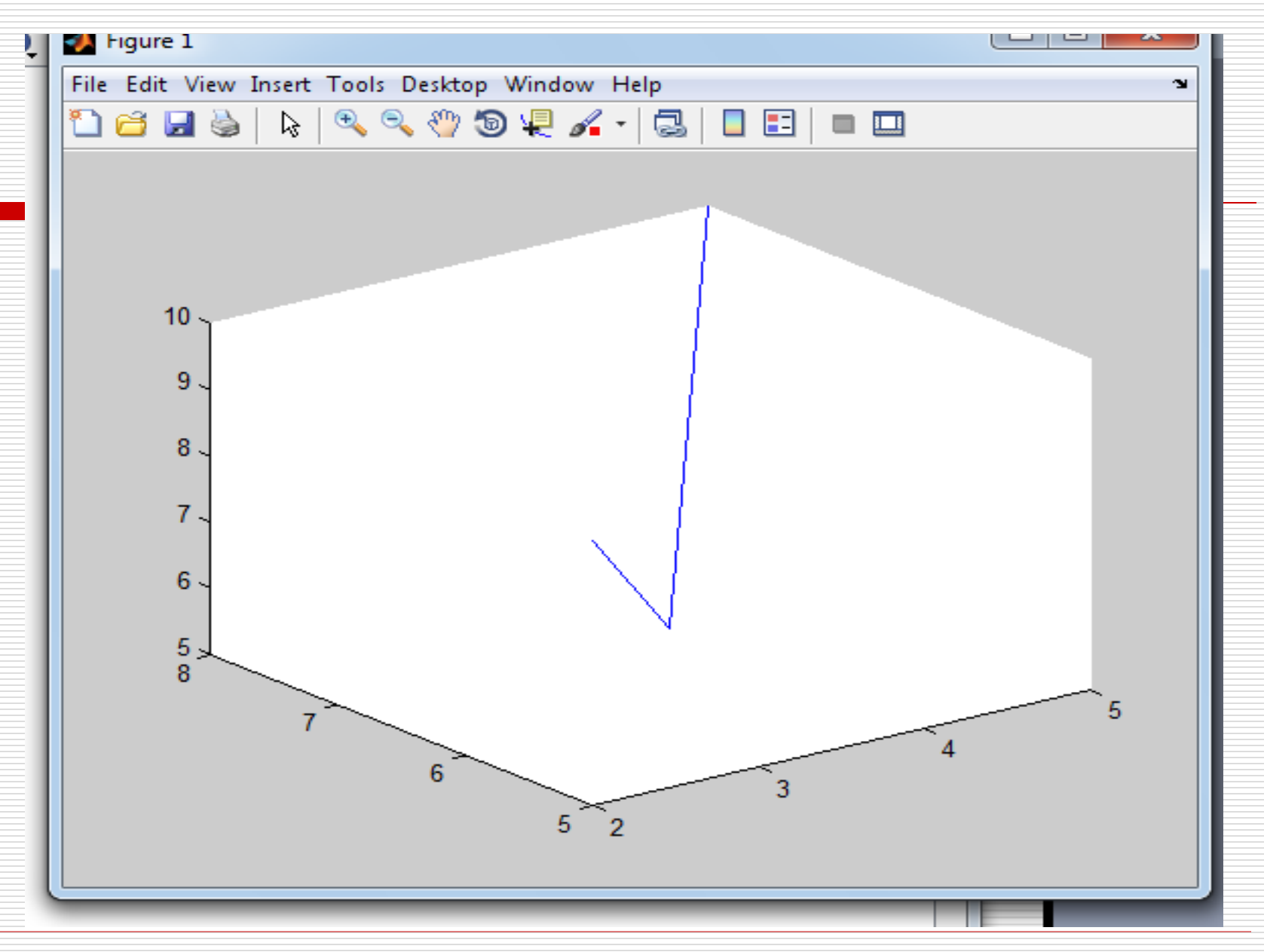

## Εντολή ezplot

Έχει σημαντικά

 $\tau\eta\nu$  plot.

Η εντολή ezplot σχεδιάζει γραφικές παραστάσεις συναρτήσεων πιο εύκολα απ' ότι η plot.

πλεονεκτήματα σε σχέση με

## Πλεονεκτήματα ezplot

Βρίσκει αυτόματα τα διαστήματα των αξόνων και δίνει τη δυνατότητα στο χρήστη να τα επιλέξει ο ίδιος.

- Μπορεί να κάνει το γράφημα πεπλεγμένης συνάρτησης.
- Μπορεί να κάνει το γράφημα παραμετρικής καμπύλης.

## Εντολή ezplot

Η εντολή ezplot() σχεδιάζει γραφικές παραστάσεις συναρτήσεων κατευθείαν από τον τύπο ή το όνομά τους, χωρίς να χρειάζεται διανύσματα τιμών x & y. Η ezplot() δέχεται σαν όρισμα το όνομα μιας συνάρτησης του MATLAB ή μιας ανώνυμης συνάρτησης ή τη συμβολοσειρά με τον αναλυτικό τύπο μιάς ή περισσοτέρων μεταβλητών.

Η ezplot() παράγει τη γραφική παράσταση στο διάστημα τιμών της μεταβλητής της

[-2π,2π], εκτός και αν δοθούν διαφορετικά όρια.

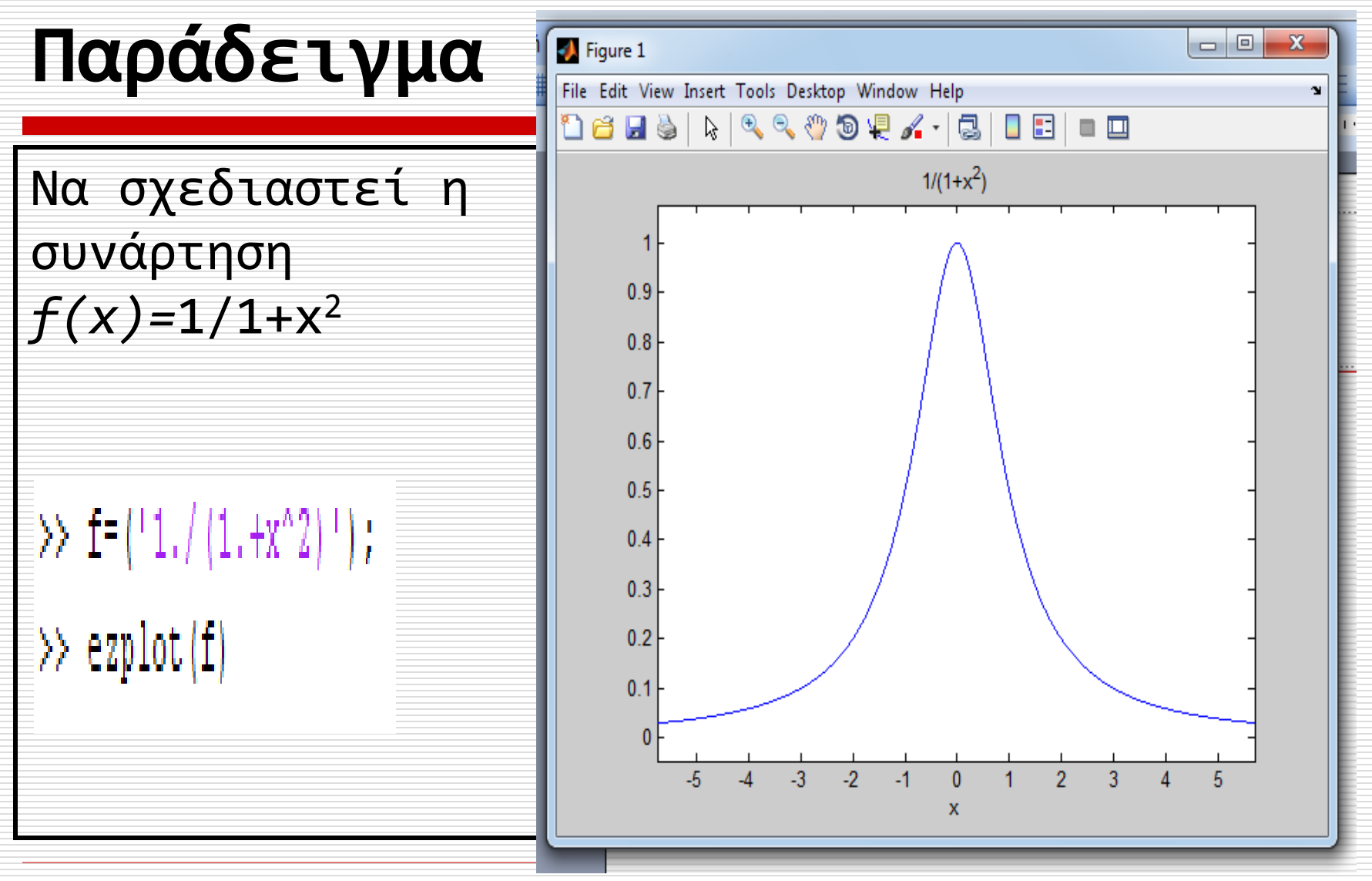

#### 

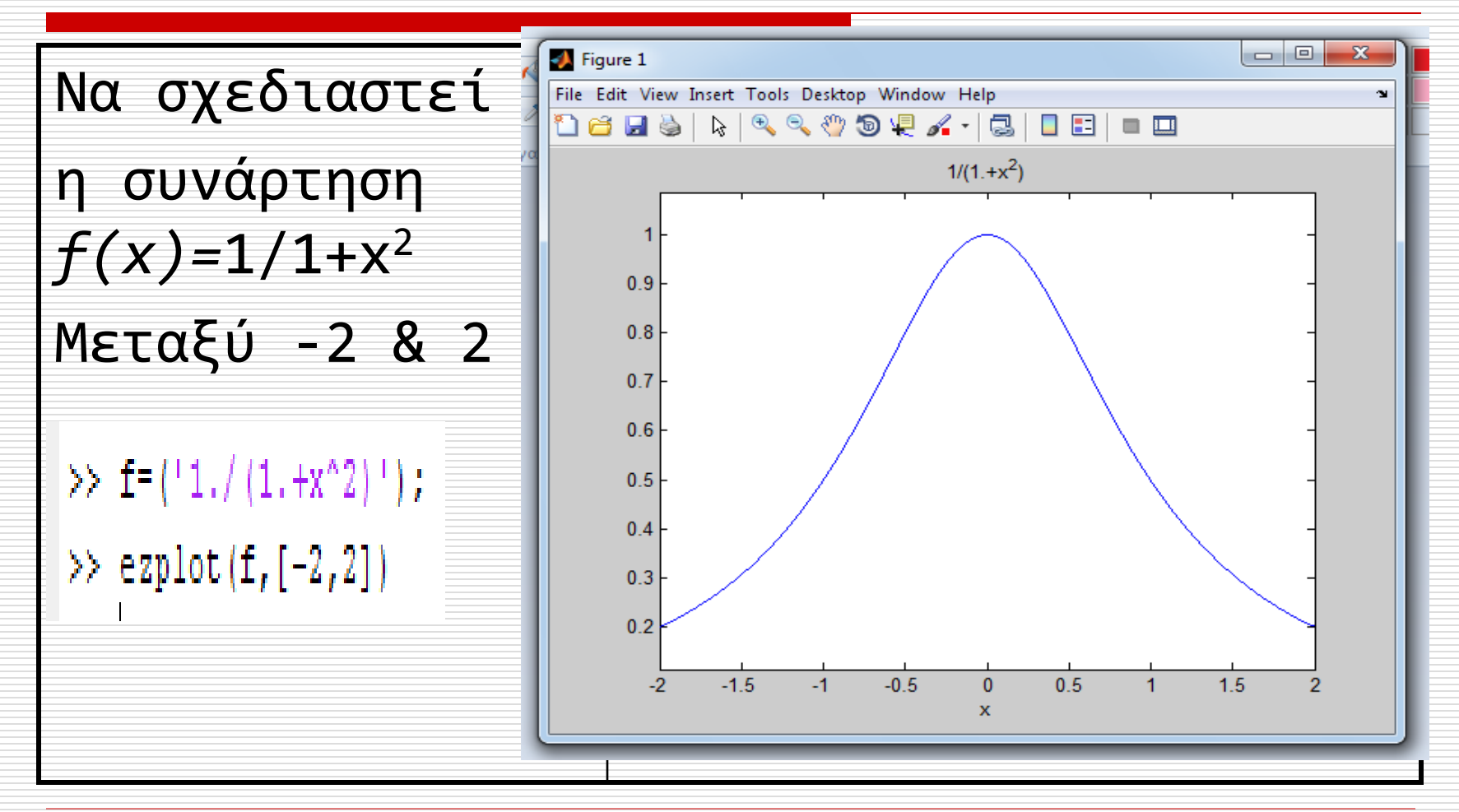